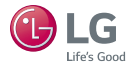

# LG Pocket Photo

## Manual del propietario

Favor de leer cuidadosamente este manual antes de operar su dispositivo.

MODELO : PD251W/ PD251P/ PD251Y/ PD251TW

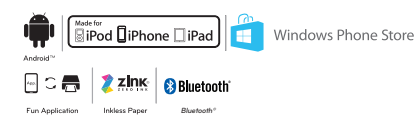

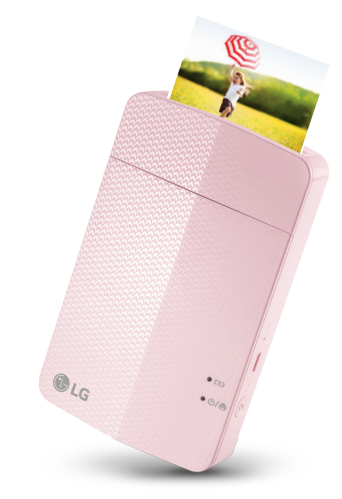

(South

rica, Mexico]

El dispositivo real puede diferir al del dibujo.

# Información de seguridad

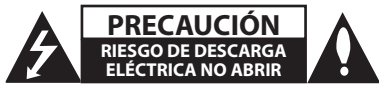

PRECAUCIÓN: PARA REDUCIR EL RIESGO DE DESCARGA ELÉCTRICA, NO QUITE LA TAPA (NI LA PARTE TRASERA) DE ESTE PRODUCTO. NO HAY PARTES INTERNAS QUE PUEDAN SER REPARADAS POR EL USUARIO. EL MANTENIMIENTO DEBERÁ REALIZARLO EL PERSONAL DE SERVICIO CALIFICADO.

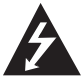

Este símbolo del rayo con una flecha, dentro de un triángulo equilátero, tiene la intención de alertar al usuario acerca de la presencia de voltaje peligroso, no

aislado, dentro de la carcasa del producto, que puede ser de suficiente magnitud para constituir un riesgo de descarga eléctrica a las personas.

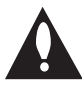

El signo de exclamación dentro de un triángulo equilátero tiene la intención de alertar al usuario sobre la presencia de instrucciones importantes de operación y mantenimiento (servicio) en la literatura que acompaña el producto.

ADVERTENCIA: PARA EVITAR EL RIESGO DE FUEGO O DESCARGA ELÉCTRICA, NO EXPONGA ESTE PRODUCTO A LA LLUVIA NI A LA HUMEDAD.

ADVERTENCIA: No instale este equipo en un espacio confinado, tal como una biblioteca o unidad similar.

PRECAUCIÓN: No usar equipos de alto voltage cerca de este producto. (ej. Matamoscas electrónico). Este producto puede funcionar incorrectamente debido a las descargas eléctricas.

**PRECAUCIÓN:** No bloquee las aberturas para ventilación. Instale de acuerdo a las instrucciones del fabricante.

El gabinete cuenta con ranuras y aberturas para ventilación y para garantizar el funcionamiento confiable del producto y protegerlo del calentamiento excesivo. Nunca se deben bloquear las aberturas al colocar el producto sobre una cama, un sofá, una alfombra u otra superficie similar. Este producto no debe ubicarse en una instalación confinada tal como una biblioteca o un bastidor, salvo que se provee de la ventilación adecuada y se

#### haya cumplido con las instrucciones del fabricante. PRECAUCIÓN con respecto al cable de alimentación

Para la mayoría de los artefactos se recomienda que sean colocados en un circuito exclusivo;

O sea, un circuito con un único tomacorriente que alimenta solo a ese artefacto y no tiene otros tomacorrientes ni ramales. Verifique la página de especificaciones de este manual del propietario para estar seguro. No sobrecargue los tomacorrientes de la pared. Los tomacorrientes y extensiones de cables sobrecargados, sueltos o dañados, los cables de alimentación deshilachados y los aislamientos de los cables dañados o cuarteados son peligrosos. Cualquiera de estas condiciones puede provocar descargas eléctricas o incendios. Examine periódicamente el cable de su artefacto y, si su aspecto indica daños o deterioros, desenchúfelo, deje de usar el artefacto y haga que un centro de servicios autorizado sustituva el cable por un repuesto idéntico. Proteia el cable de alimentación del mal uso físico o mecánico, tal como torceduras, pliegues y pinzamientos, que lo cierren en la puerta o le caminen encima. Preste especial atención a los enchufes, tomacorrientes de pared y a los puntos

donde el cable sale del artefacto. Para desconectar la alimentación de la red eléctrica, tire del enchufe del cable de alimentación de red. Al instalar el equipo, asegúrese de que se pueda acceder al enchufe fácilmente.

Este dispositivo está equipado con una batería o acumulador portátil.

Forma segura de quitar la batería del equipo: Retire la batería o el paquete de baterías usadas siguiendo el orden inverso al de instalación. Para prevenir la contaminación del ambiente y una posible amenaza a la salud de humanos y animales, la batería usada debe ser colocada en un contenedor adecuado en un punto de recolección designado. No se deshaga de las baterías o batería usadas junto con otros desperdicios. Se recomienda que use los sistemas locales de recolección de baterías y acumuladores. La batería no debe ser expuesta a calor excesivo tal como los rayos del sol, el fuego o similares.

AVISO: Para obtener más información sobre el marcado de seguridad relativo a la identificación del producto y la clasificación del suministro, por favor, refiérase a la etiqueta principal en la parte inferior del aparato.

#### PRECAUCIÓN:

- El aparato no debe exponerse al agua (goteo ni salpicaduras) y sobre el aparato no deberán colocarse objetos llenos de agua, como por ejemplo floreros.
- La distancia mínima para la ventilación suficiente del aparato es de no menos de 5 cm
- La ventilación no debe impedirse cubriendo las aberturas de ventilación con objetos como periódicos, manteles, cortinas, etc.
- Ningunas fuentes de flama viva, tales como velas, deben ser colocadas en el aparato.
- La batería de litio interna en la unidad no debe ser reemplazada por el usuario debido al peligro de explosión si la batería es reemplazada incorrectamente, y debe ser reemplazada con el mismo tipo de batería por un experto.

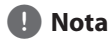

#### Temperatura de funcionamiento del dispositivo

El dispositivo no imprimirá a baja temperatura. Llévelo a un lugar lejos del frío y espere alrededor de 10 minutos hasta que se ajuste a la temperatura de funcionamiento especificada (5 °C - 40 °C). Después vuelva a intentar. (Para su uso apropiado, se recomienda no utilizar el dispositivo al aire libre en invierno).

# Serecaución

#### PRECAUCIÓN cuando use este producto en ambientes de baja humedad

- Puede causar electricidad estática en ambientes de baja humedad.
- Se recomienda usar este producto después de tocar cualquier objeto de metal que conduzca electricidad.

#### Contenido

| Información de seguridad                                                                                      | .2          |
|----------------------------------------------------------------------------------------------------|-------------|
| PASO 1 Introducción                                                                                           | .6          |
| Artículos suministrados<br>Descripción general del producto<br>Encendido/Apagado                              | 6<br>6<br>7 |
| PASO 2 Carga de la batería                                                                                    | .7          |
| PASO 3 Inserción del papel fotográfico                                                                        | .9          |
| PASO 2 Carga de la batería<br>PASO 3 Inserción del papel fotográfico<br>Limpieza de la cabeza de la impresora | ,7<br>.9    |

#### PASO 4 Instalación de la aplicación .....12

| Instalación de la aplicación para el teléfono |   |
|-----------------------------------------------|---|
| Android                                       | 2 |
| Ajuste de la aplicación13                     | 3 |
| Instalación de la aplicación para iPhone 14   | 1 |

| Ajustes de Bluetooth para iPhone<br>Instalación de la aplicación para el teléfono<br>Windows<br>Configuración de Bluetooth en el teléfono<br>Windows                                                                                    | 14<br>15<br>15                         |
|----------------------------------------------------------------------------------------------------|----------------------------------------|
| PASO 5 Impresión de foto                                                                                                    | 16                                     |
| Impresión mediante el teléfono Android<br>Impresión con el uso de iPhone<br>Imprimir mediante el teléfono Windows<br>Uso del modo de edición<br>Notas sobre la impresión<br>Buscar dónde comprar papel<br>Actualización del dispositivo | 16<br>19<br>22<br>24<br>24<br>26<br>26 |
| Revisión de etiqueta                                                                                                    | 27                                     |
| Acerca del indicador LED                                                                                                    | 28                                     |
| Especificaciones                                                                                                    | 30                                     |
| Solución de problemas                                                                                                    | 32                                     |

# PASO 1 Introducción

## Artículos suministrados

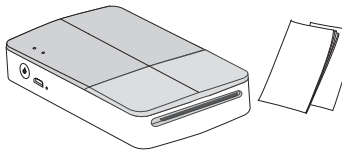

Impresora LG Pocket Photo

Manual simple

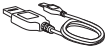

Cable USB

 Dependiendo del modelo o región, los artículos suministrados pueden diferir. (por ejemplo el cable USB, etc.)

## Descripción general del producto

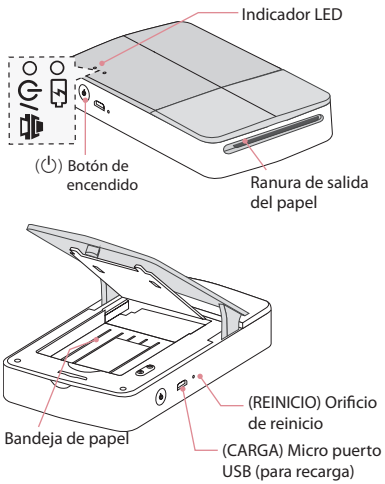

#### Encendido/Apagado

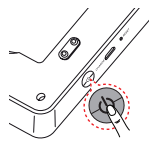

Presione el botón de encendido (() durante 2 segundos para encender o apagar.

Nota

- Al encender el dispositivo, el indicador LED ひ/書 parpadea durante 3 segundos. Después la impresora estará disponible.
- Para más información, consulte "Acerca del indicador LED".

# PASO 2 Carga de la batería

Este dispositivo utiliza una batería integrada. Antes de usarlo, cargue completamente la batería usando un cable de datos USB de un Smart Phone (Micro de 5 pines) o un adaptador. (Lea abajo)

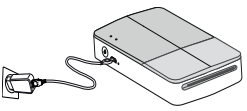

Tiempo de carga de la batería: 1.5 horas

Revisión del estado de la carga con los indicadores LED

- Apagado 🔘 : Cargando 🛑 : Carga completa: 🔵
- 0 % : parpadea por cerca de 30 segundos y se apaga.
- LG Pocket Photo siempre está cargado cuando se conecta a un suministro de energía excepto cuando está imprimiendo.

 Para cargar este producto, siempre debe usar un adaptador DC 5V, 1A o mayor. Adaptador certificado/listado que cumpla con LPS.

# Precaución

- Maneje con cuidado durante la carga para evitar un choque eléctrico.
- No coloque cerca de un aparato de calentamiento.
- No desarme ni deforme.
- No golpee sucesivamente.
- Evite la temperatura muy alta o muy baja o la humedad.

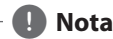

- Puede conectar el aparato a un PC con el cable USB de un Smart Phone, pero se alargará el tiempo de carga.
- La duración de la carga de la batería puede variar dependiendo del estado de la batería, la operación y las condiciones ambientales.
- Cuando la batería está descargada, se puede volver a imprimir después de cargarla durante 10 minutos. (Cargue completamente la batería para imprimir de forma continua)

# PASO 3 Inserción del papel fotográfico

1. Abra la tapa superior.

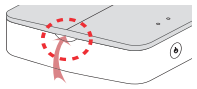

- 2. Abra el paquete del papel fotográfico.
- Deslice la Smart Sheet (azul) y el papel fotográfico juntos en la ranura para insertar papel La Smart Sheet se expulsará automáticamente antes de la primera impresión.
  - No inserte más de 10 papeles para fotografía y 1 Smart Sheet (hoja inteligente) De otra manera se pueden expulsar 1 papeles a la vez o se pueden atascar.
  - Una vez que el paquete está abierto, conserve los papeles restantes en una bolsa de plástico hermética.

• La hoja inteligente y el papel fotográfico no se suministran.

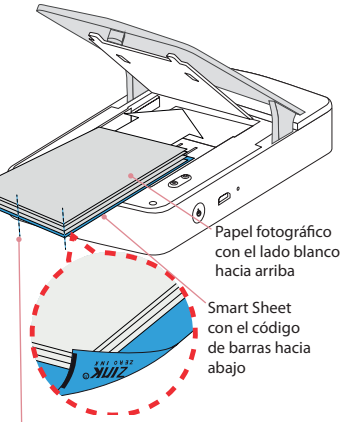

Ordene todos los papeles y la hoja inteligente en el extremo de la parte trasera.

#### Limpieza de la cabeza de la impresora con el uso de la Smart Sheet

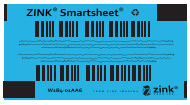

Smart sheet (limpiador)

Cuando inserta hojas smart sheet y papeles fotográficos nuevos, el dispositivo escanea el código de barra de la smart sheet para mantener optimizado el papel fotográfico. (Se expulsará antes de la primera impresión).

Para mantener la mejor calidad, retire el material extraño del cabezal usando el la opción de limpieza de cabezales.

#### Nota sobre Smart sheet

Al utilizar Smart Sheet, deberían utilizarse papeles fotográficos del mismo paquete.

- Si utiliza hojas smart sheet de otro paquete, puede disminuir la calidad.
- Si la calidad de la impresión es anormal o baja, imprima la smart sheet entre 3 y 5 veces en forma repetida.
- Vuelva a utilizar la smart sheet hasta que se hayan acabado los papeles del mismo paquete.

#### Acerca del papel fotográfico

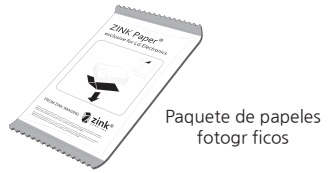

Utilice el papel fotográfico exclusivo para LG Pocket Photo.

De lo contrario, no se garantiza la calidad de la impresión y puede provocar daños en la aplicación Pocket Photo.

- Nota sobre el papel fotográfico –
- No dañe ni doble los papeles.
- El uso de papel manchado puede ocasionar mal funcionamiento.

- Asegúrese de usar los papeles dentro de la fecha de vigencia.
- Manipule con cuidado los papeles para que no se ensucien al tocarlos.
- Una vez fuera de su empaque, los papeles pueden empezar a doblarse o a perder el color después de un tiempo. Se recomienda usarlos lo más pronto posible.
- El uso de papeles fotográficos de otra compañía puede ocasionar mal funcionamiento, atascamiento o baja calidad.
- No coloque dentro de un automóvil ni lo exponga a la luz del sol ni a la humedad.
- No lo deje en un lugar donde la temperatura o la humedad sean demasiado altos o bajos. Puede disminuir la calidad en la impresión de la foto.

# Solución en caso de atascamiento del papel

No jale el papel hacia afuera. Apague el aparato y vuelva a encenderlo, el papel se expulsará automáticamente.

- Si hay materiales extraños o polvo en el rodillo, el papel tal vez no se expulsará correctamente.
   En ese caso, retire primero el material extraño del cabezal con una cinta adhesiva. Después, limpie usando la smart sheet e intente de nuevo.
- Si el papel fotográfico se ha doblado, pueden ocurrir atascos de papel.
- Si el problema no se resuelve, consulte la "Solución de problemas".

# PASO 4 Instalación de la aplicación

## Instalación de la aplicación para el

## teléfono Android 🖷

#### Desde Play Store (mercado de Android)

Busque "LG Pocket Photo".

#### Uso de código QR

Escanee el código QR de la caja del producto.

## Ajuste de la aplicación 🗭

Establezca las opciones en [Ajustes].

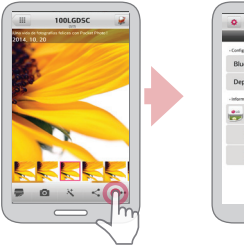

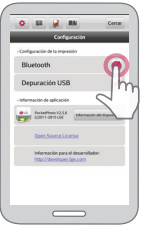

#### Consulte la "Ayuda" para más detalles

Para más información sobre la aplicación, toque [

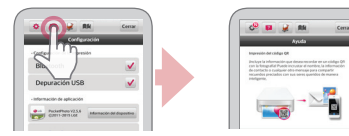

- Bluetooth : Imprime con el uso de Bluetooth
- Para optimizar la impresión de fotografías, activa todos los modos y utilice la aplicación Pocket Photo.

## Instalación de la aplicación para

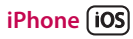

#### **Desde App Store**

Busque "LG Pocket Photo".

#### Uso de código QR

Escanee el código QR de la caja del producto.

## Ajustes de Bluetooth para iPhone

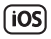

- 1. En la pantalla de inicio de su iPhone toque [Ajustes].
- 2. Toque "Bluetooth" y luego toque la barra deslizante para activar Bluetooth [Encendido].
- Para conectar su dispositivo Pocket Photo al iPhone, encienda el dispositivo y asegúrese de que esté en modo visible.
- 4. Cuando encuentre el dispositivo, toque el nombre del modelo de Pocket Photo en la pantalla.

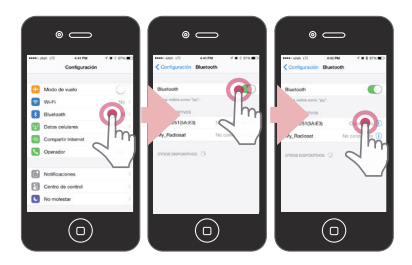

#### Consulte la "Ayuda" para más detalles

Para más información sobre la aplicación, toque [2].

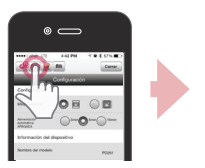

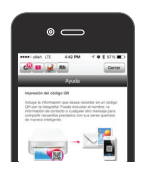

## Instalación de la aplicación para el

## teléfono Windows 🛍

#### **Desde Windows Phone Store**

Busque "LG Pocket Photo".

## Configuración de Bluetooth en el

## teléfono Windows 🛍

- 1. En la pantalla principal de su teléfono Windows, toque [Ajustes].
- 2. Seleccione "Bluetooth" en el sistema y toque la barra deslizante para encender el Bluetooth [Encendido].
- Para conectar su dispositivo Pocket Photo al teléfono Windows, encienda el dispositivo y asegúrese de que esté en modo visible.
- 4. Cuando encuentre el dispositivo, toque el nombre del modelo de Pocket Photo en la lista.
- 5. Después de comprobarlo [Conectado], ejecute la aplicación.

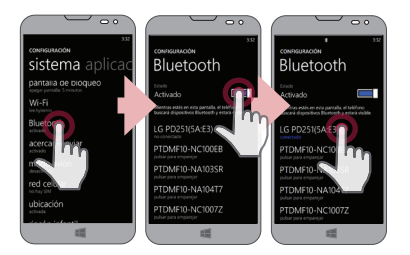

# PASO 5 Impresión de foto

#### Impresión mediante el teléfono

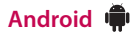

#### Impresión con el uso de Bluetooth (🚯)

Preparación: Encienda el dispositivo y empiece a imprimir con el indicador LED 0/= encendido.

- 1. Ejecute la aplicación LG Pocket Photo en el teléfono Android.
- 2. Seleccione la foto que va a imprimir y toque [ 👼 ].
- 3. Pulse [OK], entonces empezará a buscar los dispositivos Bluetooth.
  - Para imprimir, establezca el modo de impresión o el número de fotografía en la pantalla de vista previa.
- 4. Cuando LG Pocket Photo se empareja por primera vez, aparecerá [Solicitud de emparejamiento

de Bluetooth]. Para empezar a imprimir, pulse [Emparejando] o ingrese el código NIP "0000".

• Si la Smart Sheet se encuentra en el dispositivo, se expulsará antes de empezar a imprimir.

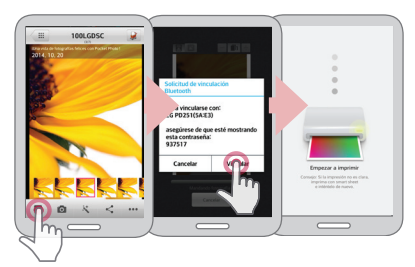

Puede imprimir fotos directamente desde teléfonos Android o desde una PC mediante Bluetooth sin usar la aplicación. Elija una foto y seleccione [Bluetooth] en [Compartir] o [Menú].

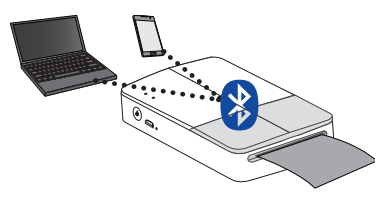

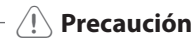

- Si el dispositivo no puede encontrar dispositivos Bluetooth, revise que el teléfono tenga energía.
- Se pueden imprimir archivos de fotos de menos de 10 MB
- La pantalla de ajustes puede diferir seg n el fabricante del teléfono.
- Al conectarse a un teléfono inteligente de otra compañía, algunas funciones pueden estar limitadas según las condiciones.

#### Configuración de la aplicación Pocket Photo del teléfono Android.

Puede comprobar el estado del dispositivo/batería, el número de fotos impresas, la dirección MAC y la versión del dispositivo. Y puede cambiar la configuración del modo de impresión y el apagado automático.

1. Ejecute la aplicación LG Pocket Photo en el teléfono Android.

(Para comprobar la [Información del dispositivo], active el Bluetooth del teléfono inteligente en la posición [Encendido]).

- 2. Vaya a Ajustes.
- 3. Pulse [Información del dispositivo].

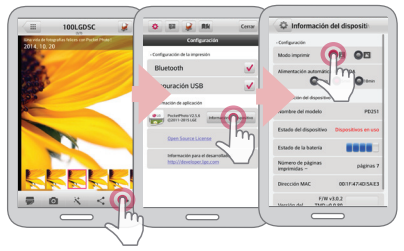

| [ ] Papel<br>completo  | Imprime sin espacio en blanco.<br>(La orilla de la imagen se puede<br>cortar).                          |
|------------------------|----------------------------------------------------------------------------------------------------|
| [🛃] Imagen<br>completa | Imprime una imagen en su<br>totalidad. (Puede aparecer un<br>espacio blanco en la orilla del<br>papel). |
| Apagado<br>automático  | Establece una hora de manera<br>que el aparato se apague solo.<br>(El predeterminado es de [5 min].     |

## Nota

- Entre más largo sea el tiempo en que fije [Apagado automático], se consumirá más batería. El número máximo de impresiones puede diferir.
- Se recomienda conservar los ajustes predeterminados del dispositivo.

## Impresión con el uso de iPhone (iOS)

#### Impresión con el uso de Bluetooth (🚯)

Preparación: Encienda el dispositivo y empiece a imprimir con el indicador LED 0/= encendido.

- 1. Ejecute la aplicación Pocket Photo en el iPhone.
- 2. Seleccione la foto que va a imprimir y toque [
- 3. Aparecerá el mensaje "¿Desea imprimir?". Toque [OK] para comenzar a imprimir.
  - · Para imprimir, establezca el modo de impresión o el número de fotografía en la pantalla de vista previa.
  - Si el Bluetooth no está conectado, aparecerá el mensaie "No se encontró el dispositivo emparejado". (consulte la configuración de Bluetooth para iPhone).

Si la Smart Sheet se encuentra en el dispositivo, se expulsará antes de empezar a imprimir.

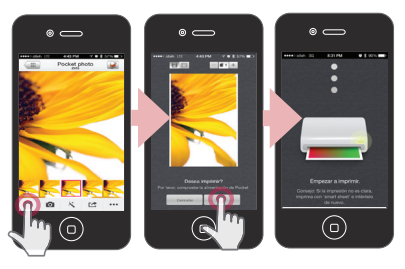

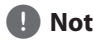

Nota

En el caso de un iPhone/iPad, el último iPhone/ iPad acoplado al PocketPhoto se acoplará automáticamente al PocketPhoto cuando lo encienda și el Bluetooth en su iPhone/iPad está activo.

#### Configuración de la aplicación Pocket Photo para iPhone

Puede comprobar el estado del dispositivo/batería, el número de fotos impresas, la dirección MAC y la versión del dispositivo. Y puede cambiar la configuración del modo de impresión y el apagado automático.

- Ejecute la aplicación Pocket Photo en el iPhone. (Para comprobar [Información del dispositivo], coloque el Bluetooth del iPhone en la posición [Encendido].
- 2. Vaya a Ajustes.
- 3. Toque las opciones de Ajustes para cambiar los ajustes.

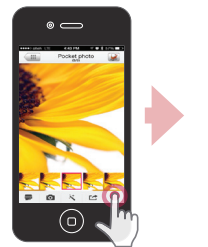

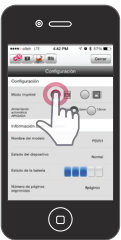

| [ ] Papel<br>completo  | Imprime sin espacio en blanco.<br>(La orilla de la imagen se puede<br>cortar).                          |
|------------------------|----------------------------------------------------------------------------------------------------|
| [🛃] Imagen<br>completa | Imprime una imagen en su<br>totalidad. (Puede aparecer un<br>espacio blanco en la orilla del<br>papel). |
| Apagado<br>automático  | Establece una hora de manera<br>que el aparato se apague solo.<br>(El predeterminado es de<br>[5 min]). |

## Nota

- Entre más largo sea el tiempo en que fije [Apagado automático], se consumirá más batería. El número máximo de impresiones puede diferir.
- Se recomienda conservar los ajustes predeterminados del dispositivo.

## Imprimir mediante el teléfono

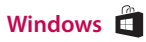

#### Imprimir mediante Bluetooth (🚯)

Preparación: encienda el dispositivo y comience a imprimir con el indicador LED 0/= encendido.

- 1. Ejecute la aplicación LG Pocket Photo en el teléfono Windows.
- 2. Seleccione la foto que va a imprimir y toque [ 👼 ].
- 3. Aparecerá el mensaje "¿Desea imprimir?". Toque [OK] para comenzar a imprimir.
  - Si la impresión no se inicia, revise la conexión eléctrica del dispositivo.
  - Si Bluetooth no está conectado, seleccione el dispositivo Pocket Photo registrado o reinicie Bluetooth seleccionando [Buscar].

#### Modo de impresión

- [And Complete: Imprime sin espacio en blanco. (El borde de la imagen se puede cortar).
- [[1] Imagen completa: imprime la totalidad de una imagen. (Puede aparecer un espacio blanco en el borde del papel).

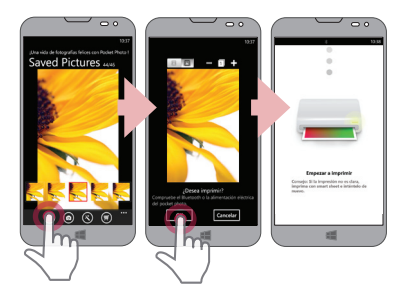

## - 🚺 Nota

- Si la Smart Sheet se encuentra en el dispositivo, se expulsará antes de empezar a imprimir.
- Para imprimir, establezca el modo de impresión o el número de fotografía en la pantalla de vista previa.

#### Consulte la "Ayuda" para más detalles

Para más información sobre la aplicación, toque [] → [Ayuda].

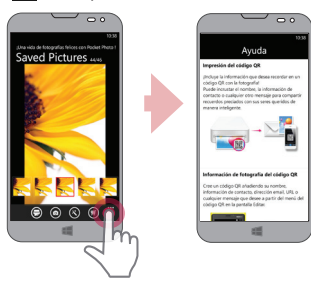

Puede descargar el Manual de usuario en <u>http://popoguide.lge.com</u> usando su PC.

#### Nota sobre el teléfono Windows

- Puede consultar Manual, Compartir, Versión de la aplicación y Dónde comprar papel tocando [...].
- En el caso de un teléfono Windows, se puede imprimir una fotografía en la carpeta normal a través de Bluetooth solo mediante el uso de la aplicación.
- Limitaciones de Windows Phone
- La información del dispositivo no es compatible.
- El teléfono Windows no es compatible con el firmware/actualización de TMD\* de Pocket Photo.
   (En <u>http://www.lg.com</u>, en la opción "Descargas", puede descargar la herramienta de actualización de Pocket Photo para las computadoras que utilizan Windows).

TMD\*=TMD significa datos de corrección de color

## Uso del modo de edición

Puede editar la calidad, el color o el tamaño de una fotografía con la herramienta de edición del menú.

Utilice la función de edición que le ofrece una variedad de filtros de corrección de la imagen.

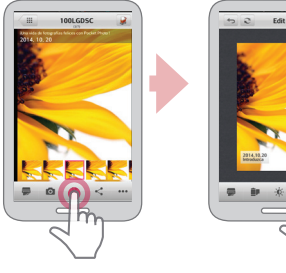

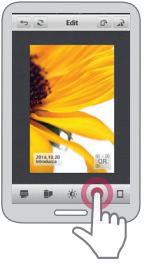

## Notas sobre la impresión

- La imagen impresa puede diferir de la original debido al método de impresión (impresión por transferencia térmica).
- Utilice la última versión de la aplicación de LG Pocket Photo (al imprimir una fotografía logrará una imagen optimizada).
- Cuanta más alta sea la resolución de la imagen. mayor será la calidad de la foto. (La resolución adecuada es más de 1 280 x 2 448 pixeles).
- Una vez que la impresora se cargue completamente, puede imprimir hasta 20 hojas seguidas.
- El número máximo de impresiones se basa en el estándar de imagen de color ISO 24712, y el número de fotos que se pueden imprimir puede variar en función de las condiciones abientales (tiempo, temperatura, humedad o método de impresión.

- Si hay más de un dispositivo LG Pocket Photo, revise la dirección MAC en la etiqueta para elegir la que desee usar. (Consulte "Revisión de la etiqueta").
- La búsqueda y transferencia por Bluetooth puede fallar dependiendo de su entorno. Revise la condición del Bluetooth en su teléfono y vuelva a intentar.
- Al emparejar varios teléfonos inteligentes, pueden volverse a emparejar.

## ! Precaución

- No jale el papel hacia a fuera durante la impresión.
- No abra la tapa superior durante la impresión.
- No coloque ningún objeto al frente de la ranura de salida del papel.

- Si se hace vibrar el aparato o se le da un golpe, se puede disminuir la calidad de la impresión de la foto.
- La impresión de imágenes para pasaportes o visas puede ser inapropiada, según el caso. Se recomienda llevar fotografías impresas en un estudio fotográfico.
- La calidad de la impresión puede diferir dependiendo de la imagen original (muy oscuras o sombrías). Utilice la imagen después de corregirla con la aplicación Pocket Photo.
- La resolución de la aplicación Pocket Photo se optimiza a un tamaño de 800x480 pixeles.

## Buscar dónde comprar papel

- 1. Para buscar dónde comprar papel,. vaya a la pantalla de ajustes o de menú.
- 2. Después de tocar [ 🙀 ], seleccione un país.

## Actualización del dispositivo

Puede actualizar el dispositivo al emparejar el teléfono inteligente con el último software para mejorar la operación de los productos y/o agregar nuevas características.

- 1. Conecte el dispositivo y el teléfono inteligente mediante Bluetooth.
- 2. Ejecute la aplicación Pocket Photo y luego toque el menú [Ajustes].
- La versión actual y la versión más reciente se muestran en caso de que exista una nueva versión.
- 4. Toque [Actualizar] para actualizar el dispositivo.

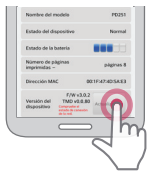

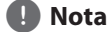

- Durante el proceso de actualización del dispositivo, no lo apague ni oprima l botón de reinicio.
- Este dispositivo no se puede actualizar a la versión anterior.
- Si no hay una versión superior, aparecerá el mensaje [Esta es la última versión].
- En <u>http://www.lg.com</u>, en la opción "Descargas", puede descargar la herramienta de actualización de Pocket Photo para las computadoras que utilizan Windows

# Revisión de etiqueta

Si hay más de un dispositivo LG Pocket Photo, revise la dirección MAC en el producto para elegir la que desee usar.

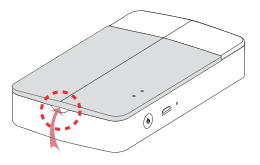

1. Abra la tapa superior.

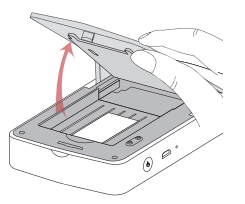

2. Puede encontrar la etiqueta del producto.

| _                                                                              |                     |                          | -                                                                                                    |                       |                                              |                                                |                                                                                   |
|--------------------------------------------------------------------------------|---------------------|--------------------------|----------------------------------------------------------------------------------------------------|-----------------------|----------------------------------------------|------------------------------------------------|-----------------------------------------------------------------------------------|
| Acerca del indicador LED<br>El indicador LED muestra la condición del aparato. |                     |                          |                                                                                                    | ்டு<br>் <b>டு/</b> 書 | apagado                                      | Para imprimir,<br>encienda el<br>aparato.      |                                                                                   |
|                                                                                |                     | Encendido                | ●亞<br>○ 也/ <del>魯</del>                                                                                | Cargando              | La batería está<br>cargando.                 |                                                |                                                                                   |
|                                                                                |                     |                          | ●岱<br>○ <b>仏/</b> 鲁                                                                                    | Carga completa        | La batería está<br>completamente<br>cargada. |                                                |                                                                                   |
| Sección                                                                        | Color de<br>LED     | Condición/<br>Encendido  | Descripción                                                                                            |                       |                                              | Carga de<br>batería/<br>parpadea<br>lentamente | Queda menos<br>del 30% de carga<br>en la batería.                                 |
| Encendido                                                                      | ○亞<br>● <b>也/</b> 書 | En espera/<br>Encendido  | En espera para<br>imprimir. El<br>dispositivo se apaga<br>por sí mismo, si no se<br>usa por un tiempo. | Normal<br>operation   | ○亞<br>● <b>也/</b> 鲁                          | Carga de<br>batería/<br>parpadea               | (Queda menos<br>del 10% de carga<br>en la batería)<br>Para imprimir,<br>cargue el |
|                                                                                | ○亞<br>● <b>也/</b> 鲁 | Encendiendo/<br>parpadea | Hasta estar listo<br>después de encender.                                                              |                       |                                              | rapidamente                                    | dispositivo.                                                                      |

| Operación<br>normalIsta para<br>apagarse/<br>Parpadea<br>rápidamenteEl apagado<br>automático está<br>activo.Operación<br>normalImprimiendo,<br>Modo de<br>enfriamiento/<br>ParpadeaTransfiriendo<br>datos vía<br>Bluetooth o<br>imprimiendo<br>(Mientras imprime<br>continuamente,<br>la temperatura<br>de la batería se<br>sobrecalienta.Operación<br>normalCIP<br>CIPActualizando/<br>Parpadea -<br>Encendido-<br>ApagadoLos datos se<br>descargaron e<br>instalaron. Cuando<br>la stalización<br>está complete, el<br>indicador LED se<br>apaga. |                                                      | Lista para<br>apagarse/<br>Parpadea<br>rápidamente                                       | El apagado<br>automático está<br>activo.  |                                                                             |                                            | Temperatura<br>baja/Parpadea                                          | Eleve la Pocket<br>photo o la<br>temperatura<br>ambiental |
|----------------------------------------------------------------------------------------------------|------------------------------------------------------|------------------------------------------------------------------------------------------|-------------------------------------------|-----------------------------------------------------------------------------|--------------------------------------------|-----------------------------------------------------------------------|-----------------------------------------------------------|
|                                                                                                    | OF                                                   |                                                                                          | Transfiriendo<br>datos vía<br>Bluetooth o |                                                                             |                                            |                                                                       | e intente<br>nuevamente en<br>un momento.                 |
|                                                                                                    | Imprimiendo,<br>Modo de<br>enfriamiento/<br>Parpadea | imprimiendo<br>(Mientras imprime<br>continuamente,<br>la temperatura<br>de la batería co |                                           | っぴ<br>●也/書                                                                  | Sin papel,<br>Atasco de papel/<br>Parpadea | Acomode los<br>papeles y después<br>insértelos e<br>intente de nuevo. |                                                           |
|                                                                                                    |                                                      |                                                                                          | sobrecalienta.<br>Espere un<br>momento).  | Error                                                                       | Error                                      | Formato de<br>archivo no<br>compatible/<br>Parpadea                   | Conviértalo a<br>formato JPEG.                            |
|                                                                                                    |                                                      |                                                                                          | No hay<br>recepción de<br>datos/Parpadea  | Intente<br>nuevamente en<br>un momento.                                     |                                            |                                                                       |                                                           |
|                                                                                                    |                                                      | • 0 环<br>o 小 鲁                                                                           | Error de carga/<br>Parpadea               | Desenchufe<br>el cable de<br>carga e intente<br>nuevamente en<br>un momento |                                            |                                                                       |                                                           |

# **Especificaciones**

| Tamaño de foto                                      | 50 mm x 76 mm<br>(tamaño de punto: 640 X 1 224)                                                                                       |  |  |
|-----------------------------------------------------|----------------------------------------------------------------------------------------------------|--|--|
| Tipo/tamaño<br>del archivo de<br>imagen             | PNG (Máx.: 1 350x1 050), JPEG<br>(referencia) / menos de 10 MB<br>(JPEG progresivo no es<br>compatible).                              |  |  |
| Papel utilizado                                     | Papel fotográfico ZINK™<br>(exclusivo de LG)                                                                                          |  |  |
| Temperatura<br>ambiente del<br>almacenamiento<br>de | papel: 20 - 25 ℃<br>Humedad: 40 - 55 % HR                                                                                             |  |  |
| Temperatura<br>ambiente de<br>operación del         | aparato: 5 - 40 °C<br>Humedad: menos del 70 %<br>(35 °C)<br>(En la aplicación aparece un<br>mensaje de limitación de<br>temperatura). |  |  |

| Entorno óptimo<br>de impresión           | Temperatura: 15 - 32 °C<br>Humedad : menos de 70 %<br>(32 °C)                                                                  |
|------------------------------------------|----------------------------------------------------------------------------------------------------|
| Indicador LED                            | Energía / Espera / Transmisión<br>de Bluetooth / Cargado /<br>Descargado / Error / Condición<br>de la impresora/ Actualización |
| Comunicación                             | Bluetooth 4.0                                                                                                    |
| Conector<br>externo                      | Micro puerto USB para cargar<br>la batería                                                                                     |
| Suministro de<br>energía de Bus<br>(USB) | (Adaptador) DC 5 V <del></del> 1.0 A                                                                                           |
| Vida de la batería                       | Batería recargable de polímero<br>de litio de 470 mAh                                                                          |
| Resolución de<br>imagen                  | Más de 1 280 x 2 448 pixeles                                                                                                   |

| Dimensiones<br>(An x P x Al)                         | 79 mm x 128 mm x 23.5 mm                                                                                          |  |  |
|------------------------------------------------------|----------------------------------------------------------------------------------------------------|--|--|
| Peso Neto                                            | 183 g                                                                                                    |  |  |
| Versión auxiliar<br>de la aplicación<br>Pocket Photo | <ul> <li>Android v2.2 o superior</li> <li>iOS v5.1 o superior</li> <li>Teléfono Windows 8.0 o superior</li> </ul> |  |  |

- Es posible que su teléfono no sea compatible con el dispositivo dependiendo de su fabricante, entorno o sistema operativo (Android o iOS).
- Diseño y especificaciones sujetos a cambio sin previo aviso.
- Todas las otras marcas registradas son marcas registradas por sus respectivos propietarios.

## Solución de problemas

|    | Síntoma                                       | Causa / Solución                                                                                                    |  |  |  |  |
|----|-----------------------------------------------|----------------------------------------------------------------------------------------------------|--|--|--|--|
|    | No enciende                                   | La batería está descargada                                                                                                   |  |  |  |  |
|    |                                               | Asegúrese de que el aparato<br>esté conectado al cargador<br>o a la PC de forma adecuada<br>cuando se esté cargando.         |  |  |  |  |
| 2, | El pareo de<br>Bluetooth no<br>funciona bien. | Apague el Bluetooth y vuelva<br>a encenderlo en su teléfono,<br>después paree con el aparato<br>en los ajustes del teléfono. |  |  |  |  |
|    |                                               | Encienda el dispositivo e<br>intente imprimir (parear) de<br>nuevo en 5 segundos.                                            |  |  |  |  |
|    |                                               | Asegúrese de que el aparato<br>esté encendido.                                                                               |  |  |  |  |

| El papel se atascó<br>antes de imprimir.              | <ol> <li>Apague el aparato y<br/>vuelva a encenderlo,<br/>el papel se expulsará<br/>automáticamente.</li> <li>Si la solución anterior no</li> </ol>                                                            | - | Aparece un espacio<br>blanco en la orilla<br>del papel. | Cuando el modo de impresión<br>se establezca en [16], puede<br>aparecer un espacio blanco<br>si la relación de aspecto del<br>papel y su imagen no es la<br>misma.<br>Cuando el modo de impresión<br>se establece en<br>[16], el borde de la imagen<br>se puede cortar o puede<br>aparecer un espacio blanco en |
|-------------------------------------------------------|----------------------------------------------------------------------------------------------------|---|---------------------------------------------------------|----------------------------------------------------------------------------------------------------|
| El papel se<br>atascó durante la<br>impresión.        |                                                                                                    |   |                                                         |                                                                                                    |
|                                                       | funciona, abra la cubierta<br>superior y arregle los<br>papeles. Luego insértelo<br>con Smart Sheet (azul) o<br>jale el papel despacio y<br>con cuidado.                                                       | _ |                                                         |                                                                                                    |
| La foto se imprimió<br>con líneas.                    | Abra la cubierta superior,<br>arregie los papeles e<br>insértelos con Smart Sheet<br>en la parte de abajo. Después<br>vuelva a intentar. (Para abrir<br>la tapa superior, consulte<br>"Revisión de etiqueta"). |   |                                                         | el borde del papel.                                                                                                    |
| La imagen no se<br>imprimió o está<br>incompleta.     |                                                                                                    |   |                                                         |                                                                                                    |
| La orilla de la<br>imagen en la foto<br>está cortada. | Ajuste el modo de impresión<br>a []] en los ajustes de<br>la aplicación, entonces<br>la imagen se imprimirá<br>completa.                                                                                       |   |                                                         |                                                                                                    |

| La calidad de la<br>foto impresa es<br>muy baja. | En caso de que amplíe una<br>imagen mediante el menú [                                                     |  | El aparato no<br>imprime.                     | Es necesario precalentar.<br>Espere cerca de 2 minutos.                                                                                             |
|--------------------------------------------------|----------------------------------------------------------------------------------------------------|--|-----------------------------------------------|----------------------------------------------------------------------------------------------------|
|                                                  | en la aplicación, la calidad de la fotografía impresa                                                      |  |                                               | Asegúrese que haya papeles<br>en el aparato.                                                                                                    |
|                                                  | Apague el dispositivo e<br>inserte Smart Sheet en la                                                       |  |                                               | Puede tomar tiempo para<br>imprimir después que se<br>expulsó la Smart Sheet.                                                                       |
|                                                  | parte de abajo de los papeles.<br>Después vuelva a intentar.                                               |  |                                               | Asegúrese que el archivo de la<br>foto sea de menos de 10 MG<br>Solo el formato JPEG de<br>referencia, PNG<br>(Máx.: 1 350x1 050) es<br>compatible. |
|                                                  | Asegúrese que el tamaño<br>de la foto sea mayor que la<br>resolución respectiva.(1 280 x<br>2 448 pixeles) |  |                                               |                                                                                                    |
|                                                  | Al utilizar Smart Sheet,<br>deberían utilizarse papeles<br>fotográficos del mismo                          |  | El aparato se apaga<br>automáticamente.       | Compruebe la hora de<br>[Apagado automático] en los<br>ajustes de la aplicación.                                                                    |
|                                                  | Si usa papel fotográfico<br>de otra compañía, no hay<br>garantía respecto de la                            |  | Las soluciones<br>anteriores no<br>funcionan. | Oprima el orificio de reinicio<br>con un objeto puntiagudo<br>como un lápiz afilado para<br>inicializar.                                            |
|                                                  | calidad de la impresión o del<br>daño que se produzca en<br>Pocket Photo.                                  |  |                                               |                                                                                                    |

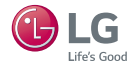